### EIMB NIAGA

## **Pay & Transfer**

**Transaction Status Inquiry** 

**TUTORIALOCTOBIZ2024** 

**KEJAR MIMPI** 

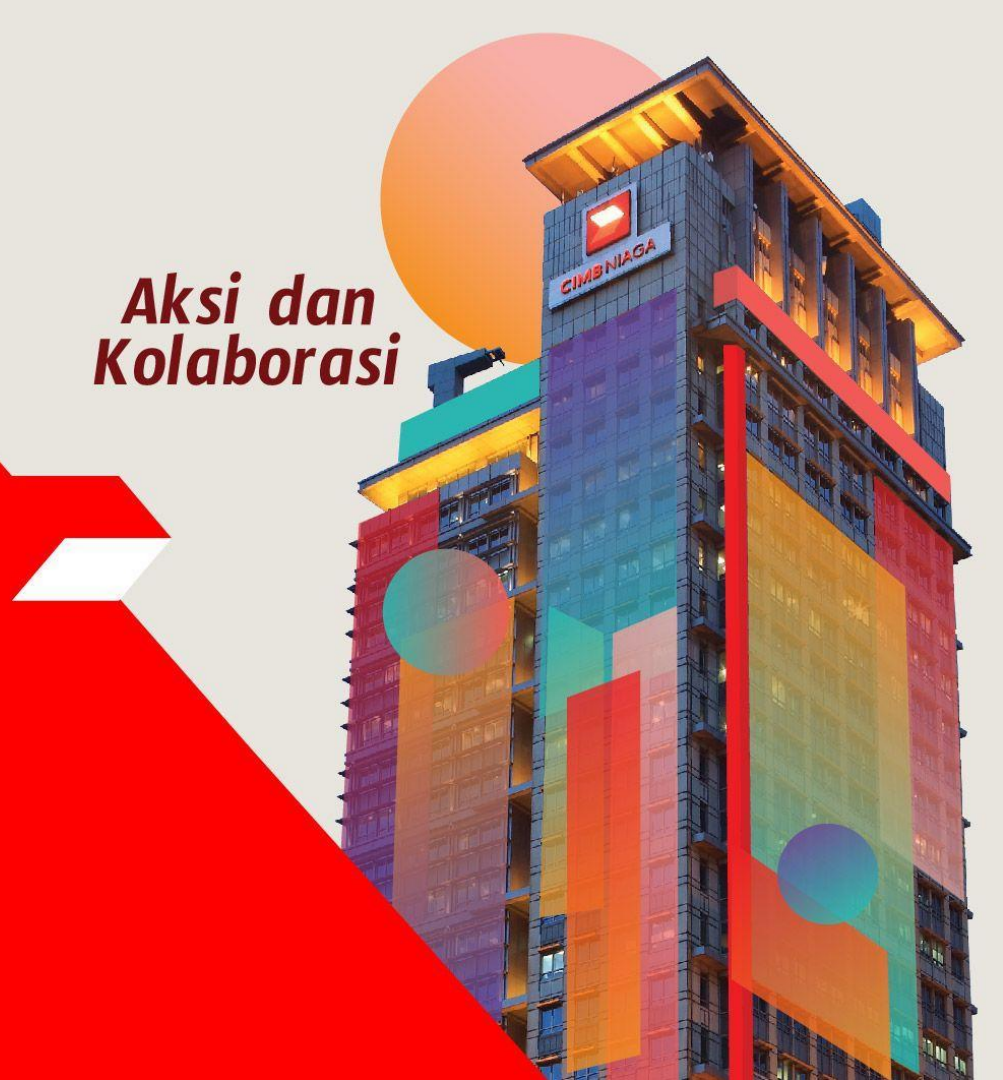

### **Pay & Transfer – Transaction Status Inquiry**

Transaction Status Inquiry - This function is used to enquire status of transactions

that have been performed

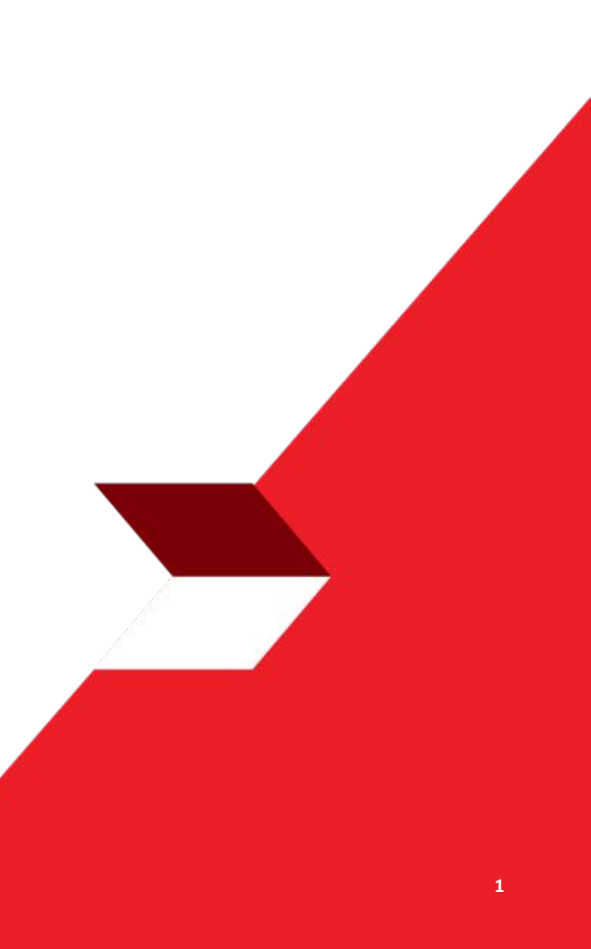

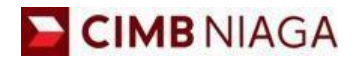

# Transaction Status Inquiry Website Version

LIVE

**EPICC** 

LIFE

~

AN

**TUTORIALOCTOBIZ2024** 

**KEJAR MIMPI** 

Menu : Inquiry > Transaction Status Inquiry | Description: This function is used to enquire status of transactions that have been performed

#### Step 1: [1] [Maker] Login using Company & User ID > [2] Click Next

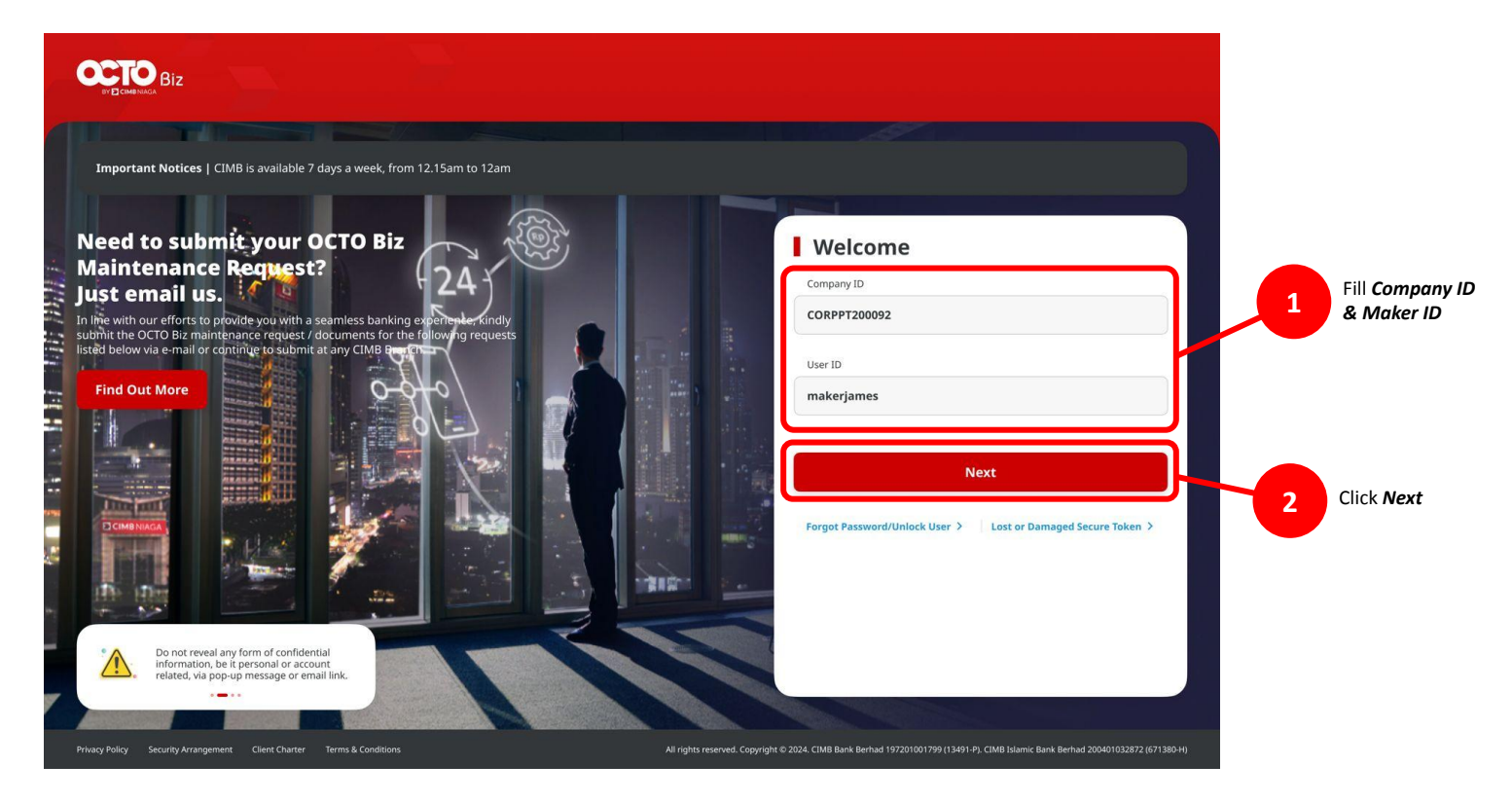

Menu : Inquiry > Transaction Status Inquiry | Description: This function is used to enquire status of transactions that have been performed

#### Step 2. [1] [Maker] Fill Password > [2] Click Proceed

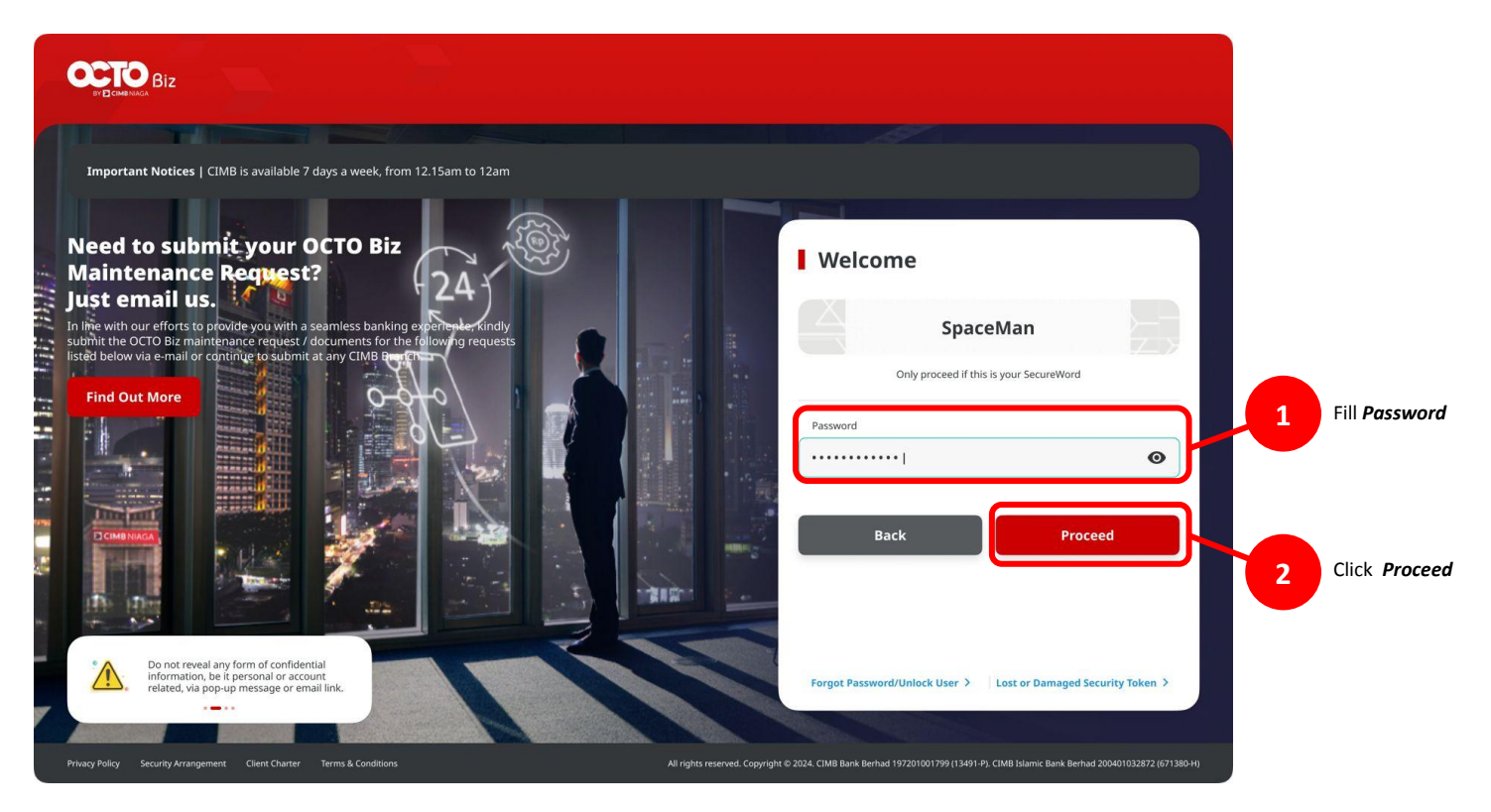

Menu : Inquiry > Transaction Status Inquiry | Description: This function is used to enquire status of transactions that have been performed

#### **Entry Point: Inquiry > Transaction Status Inquiry**

Step 3. System will show the Dashboard page [Maker] [1] Navigate to side menu, click Inquiry > [2] Click Transaction Status Inquiry

| O B |                | ▲vata: Welcome, ANGIN TOLAK<br>ZKMAUUSER1<br>Last Login : 27 Feb 2024 13:25:28 WIB<br>No. of failed login attempts from previous session: 0 | Notification | Helpdesk            | S<br>English | FAQ   Logoi | ut |
|-----|----------------|----------------------------------------------------------------------------------------------------|--------------|---------------------|--------------|-------------|----|
|     | Dashboard      |                                                                                                    |              |                     |              |             |    |
| 2   | Task List      | Dashboard                                                                                                    |              |                     |              |             |    |
| ٩   | Inquiry        | Transaction Advice Inquiry                                                                                                    | ×            | Daily Cut-O<br>Time | ff           | ×           |    |
| C   | Accounts       | Transaction Status 2                                                                                                    |              |                     |              |             |    |
| 3   | Pay & Transfer |                                                                                                    |              | Product Type        | S            | tart        |    |

### Types of Views in this Module

- 1. Transaction
- 2. Maintenance
- 3. Administration

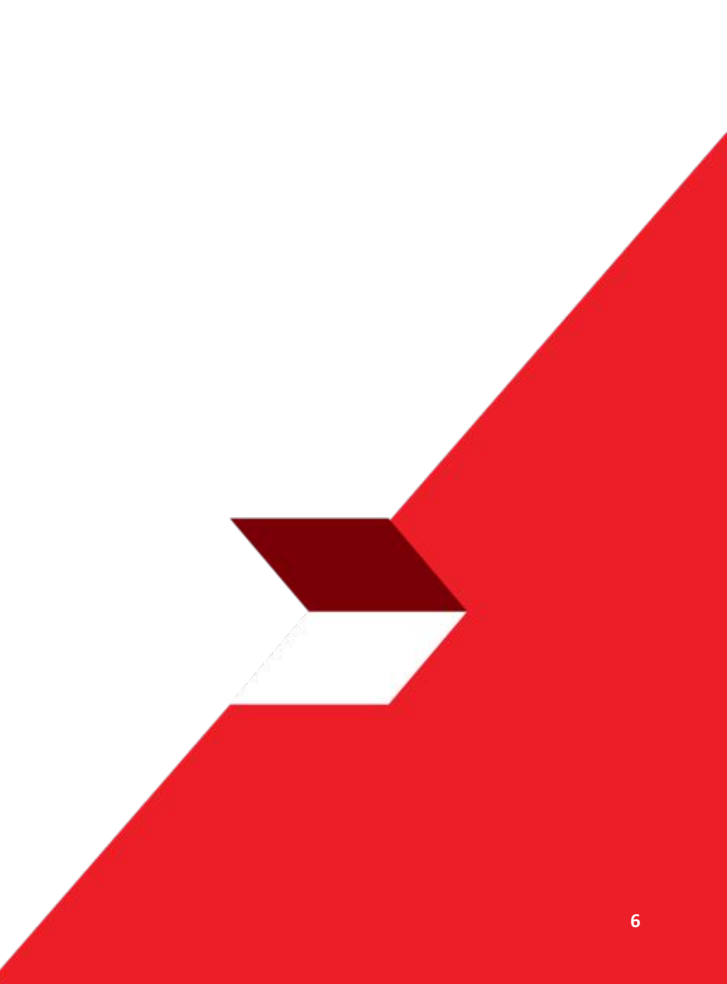

Menu : Inquiry > Transaction Status Inquiry | Description: This function is used to enquire status of transactions that have been performed

#### **Transaction Status List**

| Transaction Status   | Description                                                                                                    |
|----------------------|----------------------------------------------------------------------------------------------------|
| Authorised           | Task is waiting for processing from the bank                                                                                                    |
| Deleted              | Task has been deleted                                                                                                    |
| Draft                | Task has been saved (save as draft)                                                                                                    |
| Expired              | <ul><li>Task has expired due to:</li><li>1. Not approved for a long period of time</li><li>2. Recurring transaction stops at Manage Recurring function only</li></ul> |
| Partial Success      | Only applies to tasks with multiple beneficiaries (Online Batch)<br>Task has a combination of Task with Successful and Unsuccessful status.                           |
| Pending Approval     | Task is waiting to be approved by Approver                                                                                                    |
| Pending Verification | Task is waiting for verification by Verifier                                                                                                    |
| Recalled             | Task is being recalled by Maker.                                                                                                    |
| Rejected             | Task rejected by Approver.                                                                                                    |
| Returned             | Task is returned to the maker by the Approver.                                                                                                    |
| Stopped              | Task stopped at Stop Payment function                                                                                                    |
| Successful           | Task is processed successfully by the Bank                                                                                                    |
| Unsuccessful         | Task is not processed successfully by the Bank                                                                                                    |

Menu : Inquiry > Transaction Status Inquiry | Description: This function is used to enquire status of transactions that have been performed

#### Transaction

Continue from slide 4. Step 4. System navigate to Transaction Status Inquiry page > [1] [Maker] Choose Transaction as viewing > [2] Click Search.

| earch               |           |           |       |   |                         |  |
|---------------------|-----------|-----------|-------|---|-------------------------|--|
| Payment Date From * |           | To *      |       |   | Reference No.           |  |
| 01 Feb 2024         | ē         | 29 Feb 20 | 24    |   | Enter                   |  |
| Transaction Group * |           |           |       |   | Payment Mode            |  |
| All ~               |           |           |       | ~ | Select 👻                |  |
| Debit Account No.   |           |           |       |   | Beneficiary Account No. |  |
| Enter Q             |           |           |       | ۹ | Enter                   |  |
| Beneficiary Name    |           |           |       |   | Beneficiary Bank        |  |
| Enter               |           |           |       |   | Enter                   |  |
| Currency            | Amount Fi | rom       | То    |   | File Name               |  |
| All 🗸               | Enter     |           | Enter |   | Enter                   |  |
| Filter by Status *  |           |           |       |   |                         |  |
| All                 |           |           |       | ~ |                         |  |
|                     |           |           |       |   |                         |  |

Menu : Inquiry > Transaction Status Inquiry | Description: This function is used to enquire status of transactions that have been performed

#### Sample for Transaction

Step 5. System will give the Transaction List > [Maker] [1] Click Hyperlink.

| Fransaction<br>Sroup \$<br>Payment Mode                                   | Amount 🗘           | Beneficiary Bank                                           | Beneficiary Name                               | Payment Date -           | Created Date 🗘 | Status 🗘            |
|---------------------------------------------------------------------------|--------------------|------------------------------------------------------------|------------------------------------------------|--------------------------|----------------|---------------------|
| Transfer to Other<br>Banks<br>ITGS                                        | IDR 128,000,000.00 | BANK BNI 46<br>1234567890567654321                         | Testing1<br>IRT240228D00000036                 | 28 Feb 2024<br>Immediate | 28 Feb 2024    | Pending<br>Approval |
| Transfer to Other<br>Banks<br>81 FAST                                     | IDR 78,900.00      | BANK DANAMON INDONESIA<br>Ridey.hermawan@uat.conamon.co.id | LALA SHABIRA UAT<br>1812402280000007093        | 28 Feb 2024<br>Immediate | 28 Feb 2024    | Pending<br>Approvel |
| T <mark>ransfer within</mark><br>TMB Niaga<br>Sther CIMB Niaga<br>Account | IDR 67,800.00      | CIMB Niaga<br>7031965/4000                                 | BANGUN PERSADA<br>SEKALI<br>IIT240228000000315 | 28 Feb 2024<br>Immediate | 28 Feb 2024    | Pending<br>Approval |
| iransfer within<br>IMB Niaga                                              | IDR 67,800.00      | CIMB Niaga<br>703195574000                                 | BANGUN PERSADA<br>SEKALI                       | 28 Feb 2024              | 28 Feb 2024    | Pending<br>Approval |

Menu : Inquiry > Transaction Status Inquiry | Description: This function is used to enquire status of transactions that have been performed

Step 6. System will navigate to Details page > [Maker] [1] Click **Back** go back to Listing page.

| Status : Pending Approval                    |               |                             |        |
|----------------------------------------------|---------------|-----------------------------|--------|
| Deattor Data                                 |               | Reference No.               |        |
| 28 Feb 2024 15:38:02 WJB                     |               | IRT24022800000036           |        |
| Transaction Group                            |               |                             |        |
| Transaction Group<br>Transfer to Other Banks |               |                             |        |
| Sender Details                               |               |                             |        |
| From Account                                 |               | Payment Mode                |        |
| 800138397600-IDR ANGIN TOLAK                 |               | RTGS                        |        |
| rayment Date<br>28 Feb 2024                  |               |                             |        |
| Beneficiary Details                          |               |                             |        |
| Barra Balance Baral Marray                   |               | Resolution descent for      |        |
| BANK BNI 46 - BNINIDJA                       |               | 1234567890987654321         |        |
| landiri m kiana                              |               | Anadeiro Giranhia           |        |
| Testing1                                     |               | Indonesian                  |        |
| Seneliciary Resident Status                  |               | Beneficiary Date            |        |
| Resident                                     |               | Individual                  |        |
| lienelickery Address                         |               | Beneficiary City / District |        |
| cowbcreybwe                                  |               | 0115 - KAB CIAMIS           |        |
| Transaction Details                          |               |                             |        |
| Exercation Currency Amount                   | Basis Charges |                             |        |
| IDR - INDONESIA 128,080,000.00<br>RUPIAH     | IDR 30,090.00 |                             |        |
| Other Details                                |               |                             |        |
| Customer Reference No.                       |               | Other Payment Details       |        |
| Charges Barne by                             |               | Rowman & Buice              |        |
| Applicant (OUR)                              |               | No Advice                   |        |
| User Activities                              |               |                             |        |
| Iber                                         | Arthles       | Data / Time B               | arast. |
| THEORYMAN FR                                 | Submr         | 28.54b 2524 15:38:01 2010   |        |
|                                              |               |                             |        |
|                                              |               |                             |        |

### Types of Views in this Module

- 1. Transaction
- 2. Maintenance
- 3. Administration

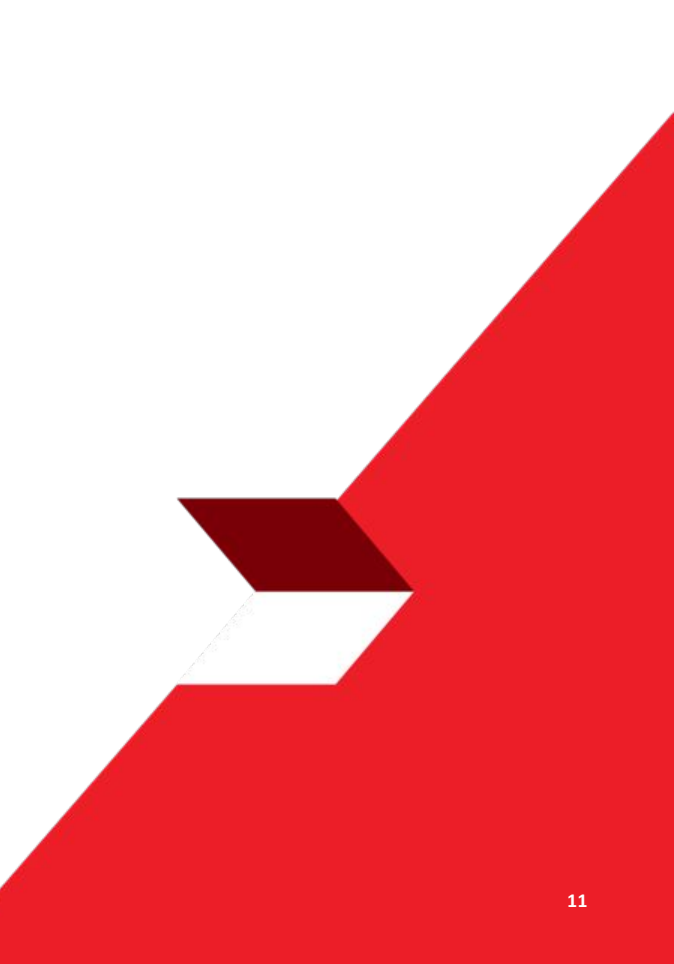

Menu : Inquiry > Transaction Status Inquiry | Description: This function is used to enquire status of transactions that have been performed

#### Maintenance

Continue from slide 4. Step 4. System will navigate to Transaction Status Inquiry page > [1] [Maker] Choose Maintenance as viewing > [2] Click Search.

| arch                    |             |                    |   |
|-------------------------|-------------|--------------------|---|
| Created Date From *     | То *        | Reference No.      |   |
| 5 Sep 2023              | 05 Sep 2023 | Enter              |   |
| Function Type *         |             | Filter by Status * |   |
| BI-FAST Alias Maintenan | v v         | All                | ~ |
| Action Type *           |             | Code               |   |
| All                     | ~           | Enter              |   |

Menu : Inquiry > Transaction Status Inquiry | Description: This function is used to enquire status of transactions that have been performed

#### Sample BI-Fast Alias Maintenance Module

Step 5. System will give the Transaction List > [Maker] [1] Click Hyperlink.

| Function Type A<br>Reference No.                   | Action<br>Type | \$<br>Code 🗘            | Description 💲                             | Created<br>Date | \$ | Status    |
|----------------------------------------------------|----------------|-------------------------|-------------------------------------------|-----------------|----|-----------|
| BI-FAST Alias<br>Maintenance<br>107230904000000006 | Edit           | SUSPENDSAU@GMAIL.COM    | BI-FAST Alias Maintenance<br>- Edit       | 04 Sep 2023     | 5  | Successfu |
| BI-FAST Alias<br>Maintenance<br>107230901000000006 | Edit           | EDITMAU@GMAIL.COM       | BI-FAST Alias Maintenance<br>- Edit       | 01 Sep 2023     |    | Rejected  |
| BI-FAST Alias<br>Maintenance<br>107230902000000006 | Edit           | 6287363282989           | BI-FAST Alias Maintenance<br>- Edit       | 02 Sep 2023     |    | Returned  |
| BI-FAST Alias<br>Maintenance<br>107230830000000006 | Delete         | TEST_EMAIL_NGB@TEST.COM | BI-FAST Alias Maintenance<br>- Deregister | 30 Aug 2023     |    | Successfu |
|                                                    |                |                         |                                           |                 |    |           |

TUTORIALOCTOBIZ2024

Menu : Inquiry > Transaction Status Inquiry | Description: This function is used to enquire status of transactions that have been performed

Step 6. System will navigate to Details page > [Maker] [1] Click **Back** to go back to Listing page.

| Status : Pending Approval |                       |                            |   |
|---------------------------|-----------------------|----------------------------|---|
| Creation Date             | Refe                  | rence No.                  |   |
| 05 Sep 2023 09:54:45 WIB  | 1072                  | 3090500000003              |   |
| Details                   |                       |                            |   |
| Alias Name                | Alias Type            | Account No.                |   |
| EDITMAU@GMAIL.COM         | Email Address         | 86867488888-IDR GL ACCT 06 |   |
| Bank Name                 | Alias Status          |                            |   |
| PT. BANK CIMB NIAGA TBK   | Activated by Customer |                            |   |
| User Activities           |                       |                            |   |
| User                      | Activities            | Date / Time Remar          | k |
| MAKER7                    | Submit                | 05 Sep 2023 09:54:45 WIB   |   |
|                           |                       |                            |   |

Menu : Inquiry > Transaction Status Inquiry | Description: This function is used to enquire status of transactions that have been performed

#### Sample BI-Fast Alias Registration Module

Step 7. System will navigate to **Transaction List** page > [Maker] [1] Click Hyperlink Task

| arch               |   |             |   |                    |        |
|--------------------|---|-------------|---|--------------------|--------|
| reated Date From * |   | To *        |   | Reference No.      |        |
| 4 Sep 2023         | ۵ | 04 Sep 2023 |   | 10623090400000004  |        |
| unction Type *     |   |             |   | Filter by Status * |        |
| dl                 |   |             | ~ | All                |        |
| ction Type *       |   |             |   | Code               |        |
| a                  |   |             | ~ | Enter              |        |
|                    |   |             |   | -                  | 10000  |
|                    |   |             |   |                    | Search |
|                    |   |             |   |                    | Search |
| em(s)              |   |             |   |                    | Search |
| em(s)              |   |             |   |                    | Search |

Menu : Inquiry > Transaction Status Inquiry | Description: This function is used to enquire status of transactions that have been performed

#### Step 8. System will navigate to Transaction Status Inquiry details page

| atus : Pending Annroval |               |                    |                            |        |
|-------------------------|---------------|--------------------|----------------------------|--------|
| atus . renuing approva  |               |                    |                            |        |
| ation Date              |               | Reference No.      |                            |        |
| Sep 2023 13:34:47 WIB   |               | 106230904000000004 |                            |        |
| tails                   |               |                    |                            |        |
| ount No.                | Alias Type    |                    | Alias Name                 |        |
| 1299999-IDR GL ACCT 20B | Email Address |                    | negativeregister@gmail.com |        |
| er Activities           |               |                    |                            |        |
| User                    | Activities    | Date / Tin         | ne                         | Remark |
| MAKER7                  | Submit        | 04 Sep 20.         | 23 13:34:47 WIB            |        |
|                         |               |                    |                            |        |

### Types of Views in this Module

- 1. Transaction
- 2. Maintenance
- 3. Administration

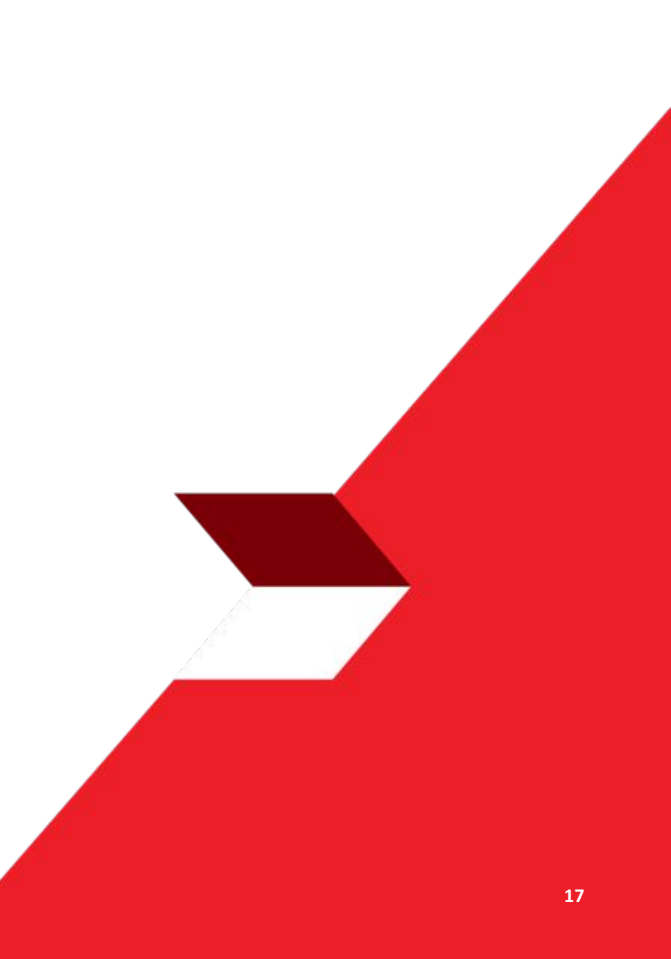

Menu : Inquiry > Transaction Status Inquiry | Description: This function is used to enquire status of transactions that have been performed

#### Maintenance

Continue from slide 4. Step 4. System navigate to Transaction Status Inquiry page > [1] [Maker] Choose Maintenance as Administration > [2] Click Search.

| earch               |             |   |                    |   |
|---------------------|-------------|---|--------------------|---|
| Created Date From * | To *        |   | Reference No.      |   |
| 07 Dec 2023         | 07 Dec 2023 |   | Enter              |   |
| Function Type *     |             |   | Filter by Status * |   |
| All                 |             | ~ | All                | ~ |
| Action Type *       |             |   |                    |   |
| All                 |             | ~ |                    |   |
|                     |             |   |                    |   |

Menu : Inquiry > Transaction Status Inquiry | Description: This function is used to enquire status of transactions that have been performed

#### Sample dari Manage Company module

Continue Step 4. System will give the **Task Listing** > [Maker] [1] Click hyperlink task

| 22 item(s)                           |               |                |            |
|--------------------------------------|---------------|----------------|------------|
| Function Type A<br>Reference No. Y   | Action Type 🗘 | Created Date 🗘 | Status     |
| Manage Company<br>116231207000000536 | Edit          | 07 Dec 2023    | Successful |
| Manage Company<br>11623120700000530  | Edit          | 07 Dec 2023    | Successful |
| Manage Company<br>116231207000000527 | Edit          | 07 Dec 2023    | Deleted    |
| Manage Company<br>116231207000000524 | Edit          | 07 Dec 2023    | Deleted    |
| Manage Company<br>116231207000000521 | Edit          | 07 Dec 2023    | Deleted    |
| Manage Company<br>116231207000000516 | Edit          | 07 Dec 2023    | Deleted    |
| Manage Company<br>116231207000000513 | Edit          | 07 Dec 2023    | Deleted    |

Menu : Inquiry > Transaction Status Inquiry | Description: This function is used to enquire status of transactions that have been performed

#### Step 5. System will navigate to **task details page**

| Trans              | action Status Inq         | uiry > Details   |                                          |                                           |                      |                             |                      |                    |   |
|--------------------|---------------------------|------------------|------------------------------------------|-------------------------------------------|----------------------|-----------------------------|----------------------|--------------------|---|
| Transac            | tion Status : Successful  |                  |                                          |                                           |                      |                             |                      |                    |   |
| Creation<br>07 Dec | Date<br>2023 16:22:16 WIB |                  | Workflow Type<br>Edit                    |                                           |                      | On-board Type<br>Onboarding |                      |                    |   |
| Compan             | ny Details                |                  |                                          |                                           |                      |                             |                      |                    |   |
| Company N          | pany Name<br>SIN TOLAK    |                  | Enrolled Date<br>04 Dec 2023 13:38:59 WI | Enrolled Date<br>04 Dec 2023 13:38:59 WIB |                      |                             | Company ID ARDICORP1 |                    |   |
| User •             |                           |                  |                                          |                                           |                      |                             |                      |                    |   |
| 9 user(s           | )                         |                  |                                          |                                           |                      |                             |                      |                    | ^ |
| No.                | User ID 🗘                 | User Full Name 🛟 | Mobile No. 🗘                             | Email 🗘                                   | Single Access User 💲 | Security Device Type 💲      | Sub-Action           | Transaction Status |   |
| 1                  | ARDISYSAUTHO              | ARDISYSAUTHO     | +628982626450                            | NGB5@MYLAB.LOCAL                          | No                   | Mobile                      | Create               |                    |   |
| 2                  | ARDISYSMAKER              | ARDISYSMAKER     | +628982626450                            | NGB5@MYLAB.LOCAL                          | No                   | Mobile                      | Create               |                    |   |
| 3                  | ARDISYSSAU                | ARDISYSSAU       | +628982626450                            | NGB5@MYLAB.LOCAL                          | Yes                  | Mobile                      | Create               | Ť.                 |   |

Menu : Inquiry > Transaction Status Inquiry | Description: This function is used to enquire status of transactions that have been performed

#### Continue from Step 5 [Maker] Scroll down

| 5       | MAKERYA            | Namanya Maker                        | +6287765341345 | testing@mail.com   | No    | Mobile              | Create |        |
|---------|--------------------|--------------------------------------|----------------|--------------------|-------|---------------------|--------|--------|
| 6       | NKSYSAUTHO1        | sysadmin authoriser for nk 1         | +6281326271078 | sysautho@gmail.com | No    | Mobile              | Create | *      |
| 7       | NKSYSMAKER1        | sysadmin maker for nk 1              | +6281326271078 | sysmaker@gmail.com | No    | Mobile              | Create | 2      |
| 8       | NKSYSSAU1          | sysadmin single access user for nk 1 | +6281326271078 | syssau@gmail.com   | Yes   | Mobile              | Create | -      |
| 9       | NKSYSSAU2          | sysadmin single access user for nk 2 | +6281326271078 | syssau@gmail.com   | Yes   | Mobile              | Create |        |
|         |                    |                                      |                |                    |       |                     |        |        |
| User Ac | tivities           |                                      |                |                    |       |                     |        |        |
| User    |                    | Activ                                | ities          |                    | Date/ | Time                |        | Remark |
| sysadm  | nin maker for nk 1 | Save                                 |                |                    | 07 De | : 2023 16:22:16 WIB |        |        |
| sysadm  | nin maker for nk 1 | Subm                                 | it             |                    | 07 De | 2023 16:27:15 WIB   |        |        |
| Ba      | ck                 |                                      |                |                    |       |                     |        |        |
|         |                    |                                      |                |                    |       |                     |        |        |

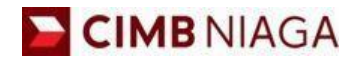

# Transaction Status Inquiry Mobile Version

LIVE

**EPICC** 

LIFE

~

AN

**TUTORIALOCTOBIZ2024** 

**KEJAR MIMPI** 

Menu : More > Transaction Status Inquiry | Description: This function is used to enquire status of transactions that have been performed

#### Step 1: [1] Login as Maker > [2] Click Password Login > [3] Input Password > [4] Click Proceed

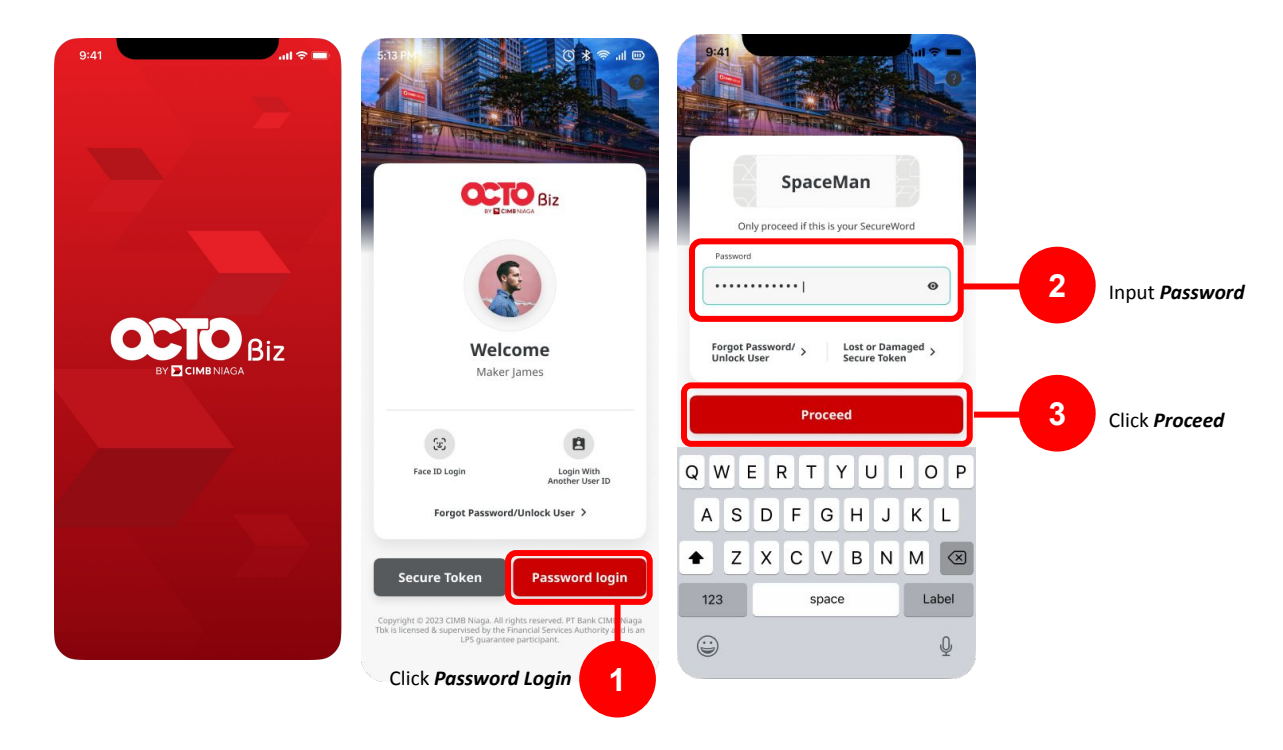

Menu : More > Transaction Status Inquiry | Description: This function is used to enquire status of transactions that have been performed

Step 2: [1] Click More > [2] Click Transaction Status Inquiry

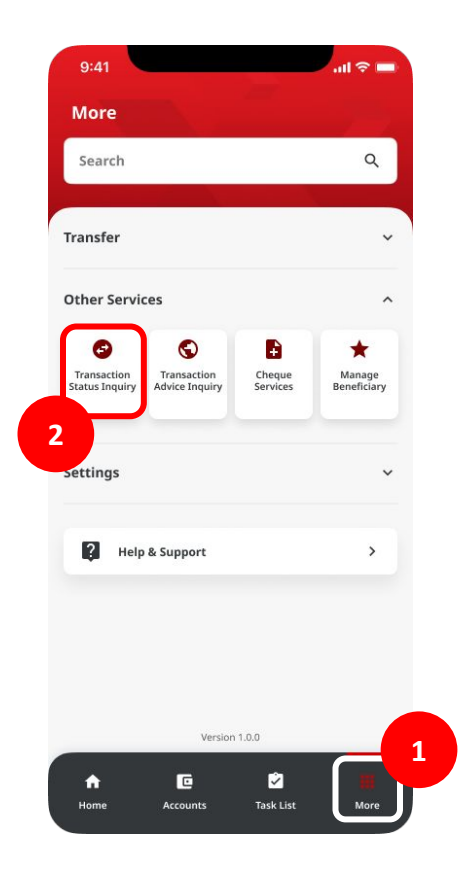

TUTORIALOCTOBIZ2024

### Types of Views in this Module

- 1. Transaction
- 2. Maintenance

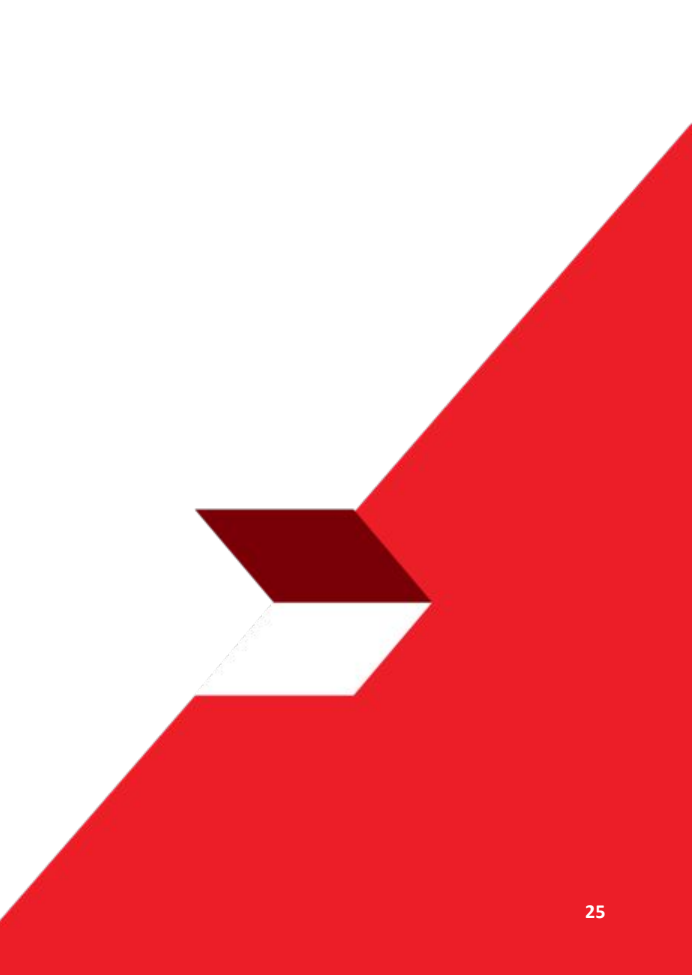

Menu : More > Transaction Status Inquiry | Description: This function is used to enquire status of transactions that have been performed

Step 3: [1] Transaction Status Inquiry (Viewing = Transaction) will show

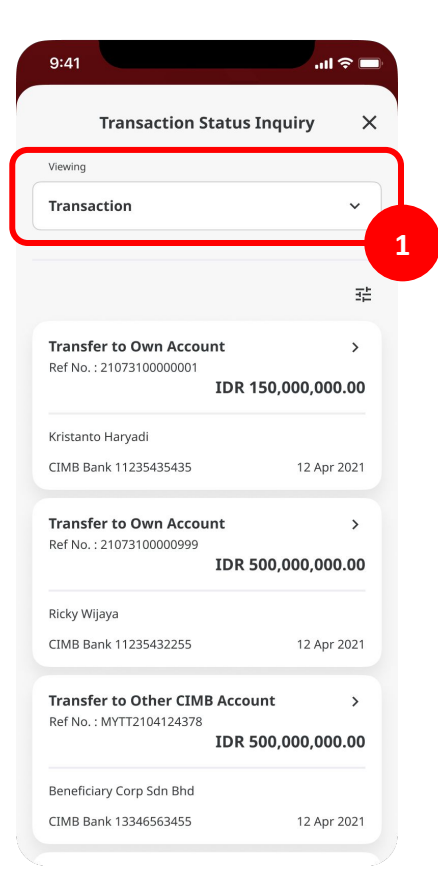

TUTORIALOCTOBIZ2024

Menu : More > Transaction Status Inquiry | Description: This function is used to enquire status of transactions that have been performed

Step 3a (Optional) : [1] Filter Results based on Search Filter > [2] Click More Filter Options

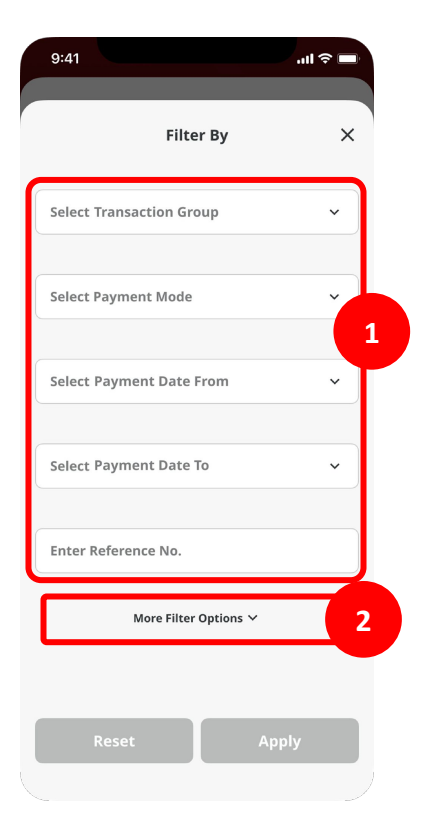

TUTORIALOCTOBIZ2024

Menu : More > Transaction Status Inquiry | Description: This function is used to enquire status of transactions that have been performed

Step 3b (Optional): [1] Filter Results based on Search Filter > [2] Click More Filter Options

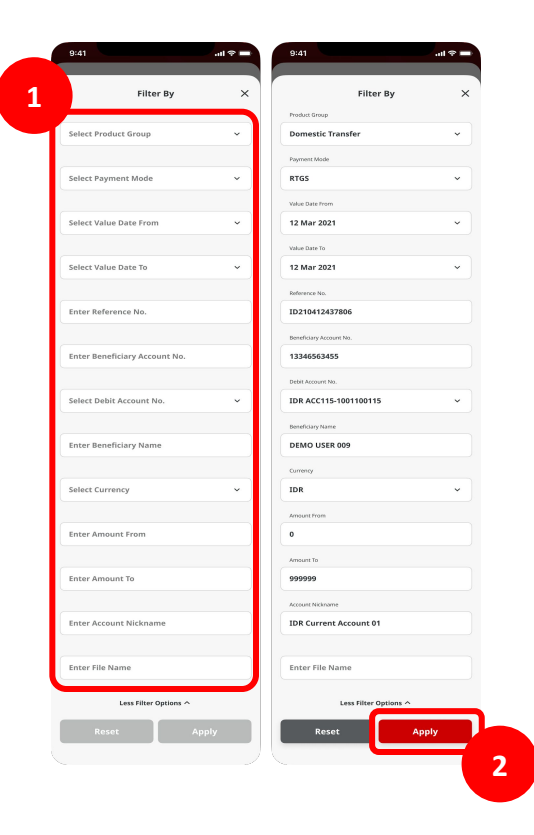

Menu : More > Transaction Status Inquiry | Description: This function is used to enquire status of transactions that have been performed

Step 4: Records on the Listing page are **shown based on the filter used** > [1] Click on any note on this page

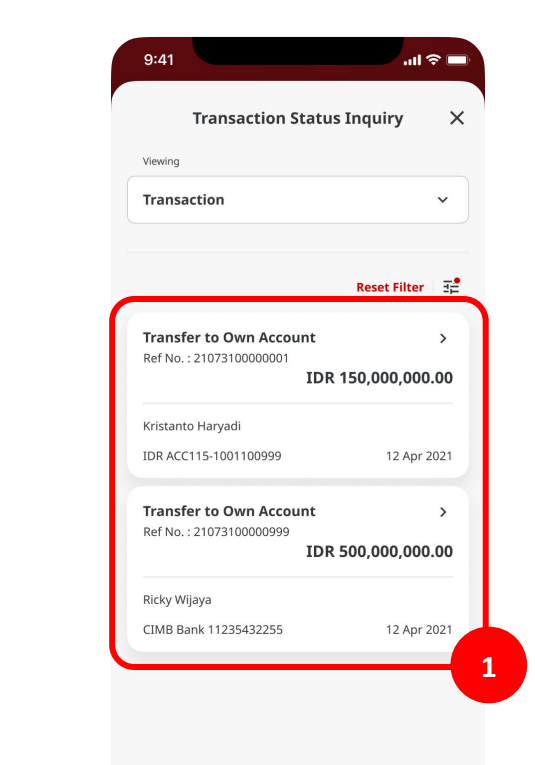

Menu : More > Transaction Status Inquiry | Description: This function is used to enquire status of transactions that have been performed

#### Step 5: [1] Verify the details [2] Activity Log tab

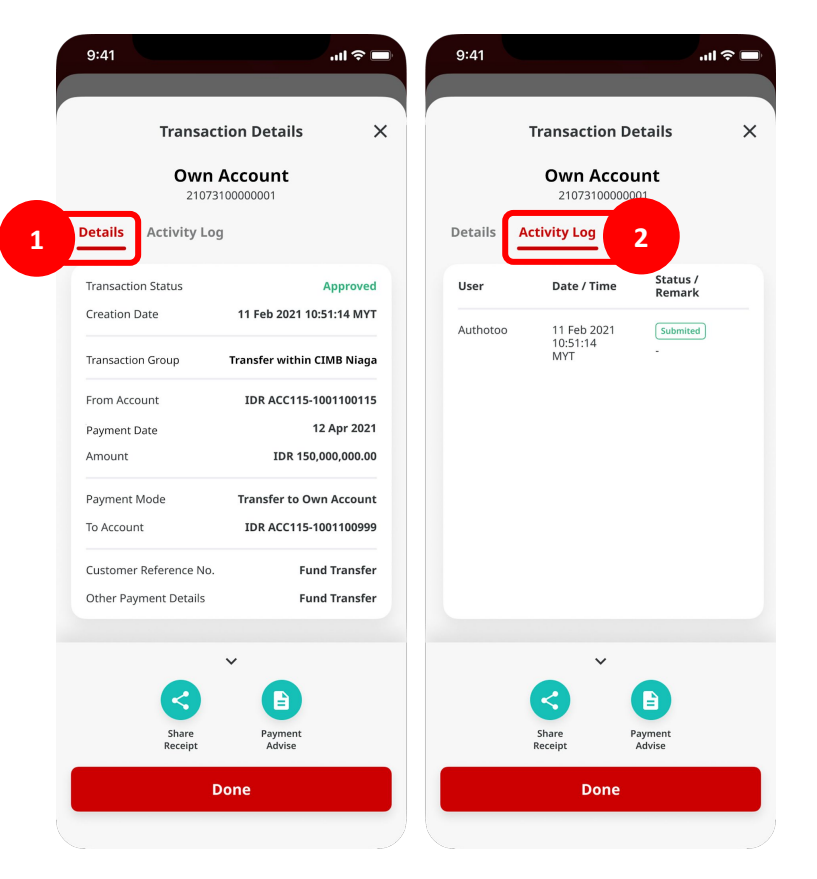

TUTORIALOCTOBIZ2024

### Types of Views in this Module

- 1. Transaction
- 2. Maintenance

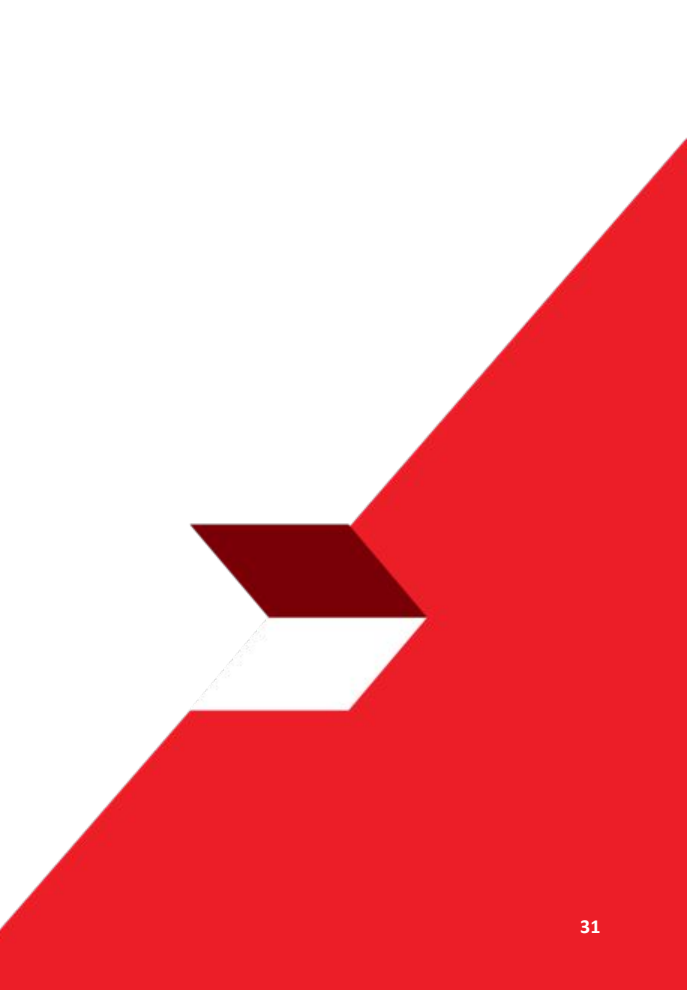

Menu : More > Transaction Status Inquiry | Description: This function is used to enquire status of transactions that have been performed

#### Step 1: [1] Transaction Status Inquiry (Viewing = Maintenance) will shown

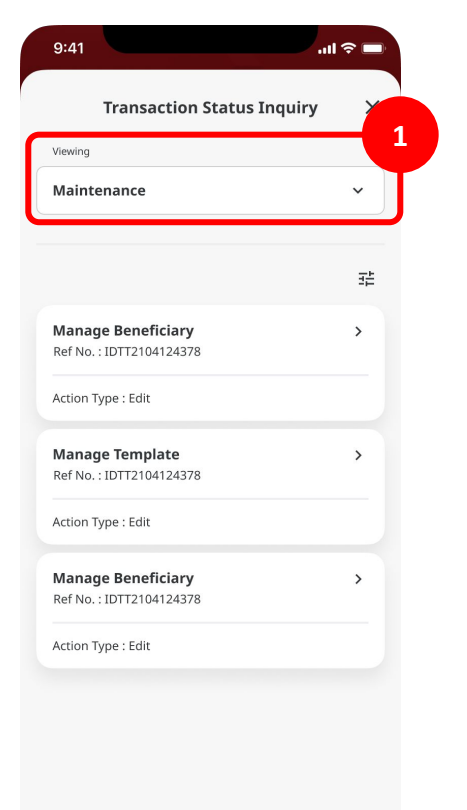

Menu : More > Transaction Status Inquiry | Description: This function is used to enquire status of transactions that have been performed

#### Step 1a (Optional): [1] Choose Filter > [2] Fill detail > [3] Click Apply

| Filter By              | × | Filter By          |   |
|------------------------|---|--------------------|---|
|                        |   | Value Date From    |   |
| Select Value Date From | ~ | 12 Mar 2021        | ~ |
|                        |   | Value Date To      |   |
| Select Value Date To   | ~ | 12 Mar 2021        | ~ |
|                        |   | Reference No.      |   |
| Enter Reference No.    |   | 1234567890         |   |
|                        |   | Function Type      |   |
| Select Function Type   | ~ | Manage Beneficiary | ~ |
|                        |   | Status             |   |
| Select Status          | ~ | All                | ~ |
|                        |   | Action Type        |   |
| Select Action Type     | ~ | All                | ~ |
|                        |   | Code               |   |
| Enter Code             |   | 123                |   |
|                        |   |                    |   |

Menu : More > Transaction Status Inquiry | Description: This function is used to enquire status of transactions that have been performed

Step 2: Records on the Listing page are shown **based on the filter used** > [1] Click on any note on this page

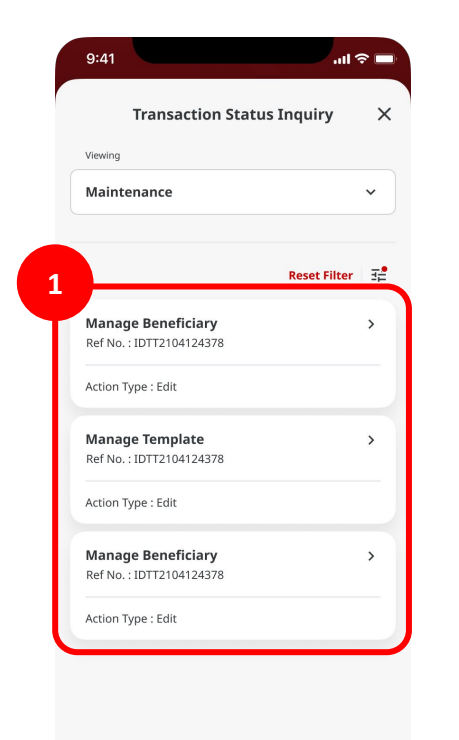

Menu : More > Transaction Status Inquiry | Description: This function is used to enquire status of transactions that have been performed

#### Step 3: [1] Verify the details [2] Log Tab Activity

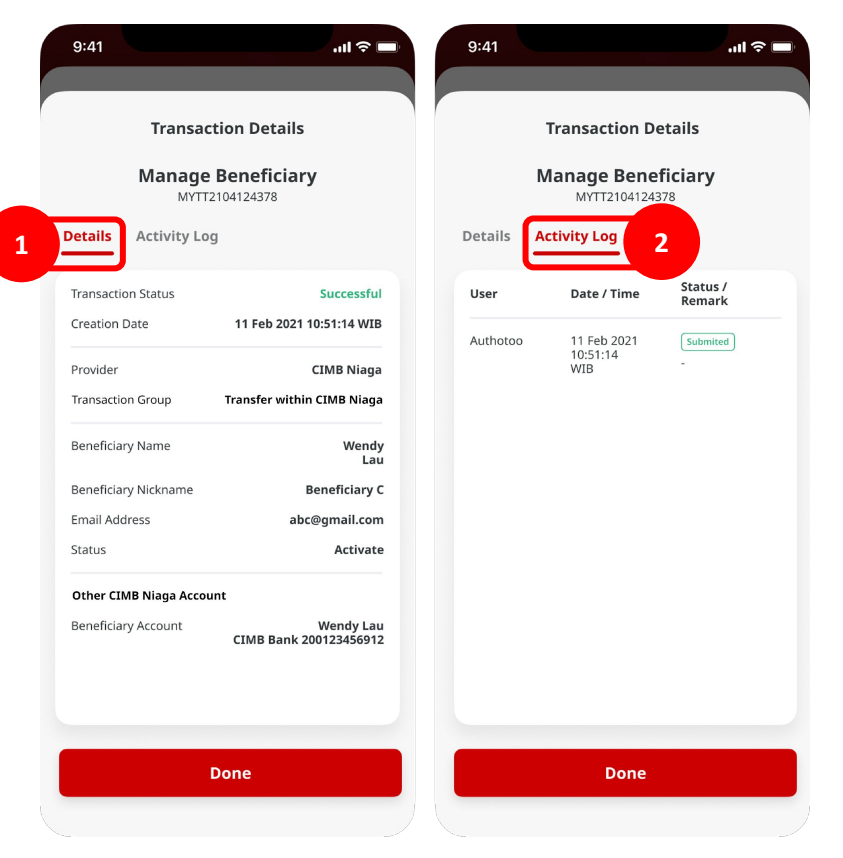